### • PROMISEO

## Pridel'ovanie prístupu do Google Ads účtu.

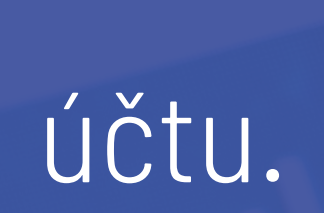

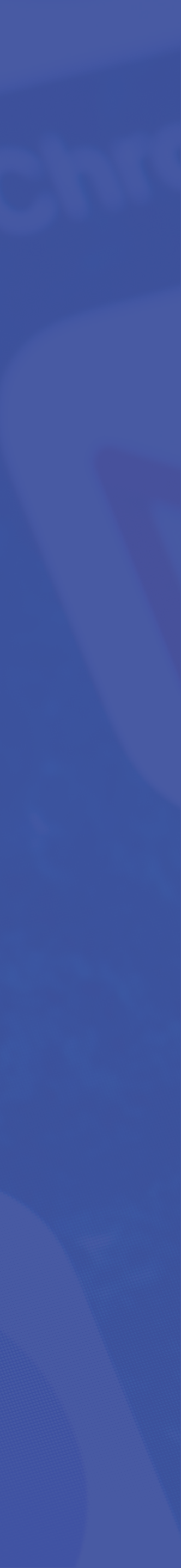

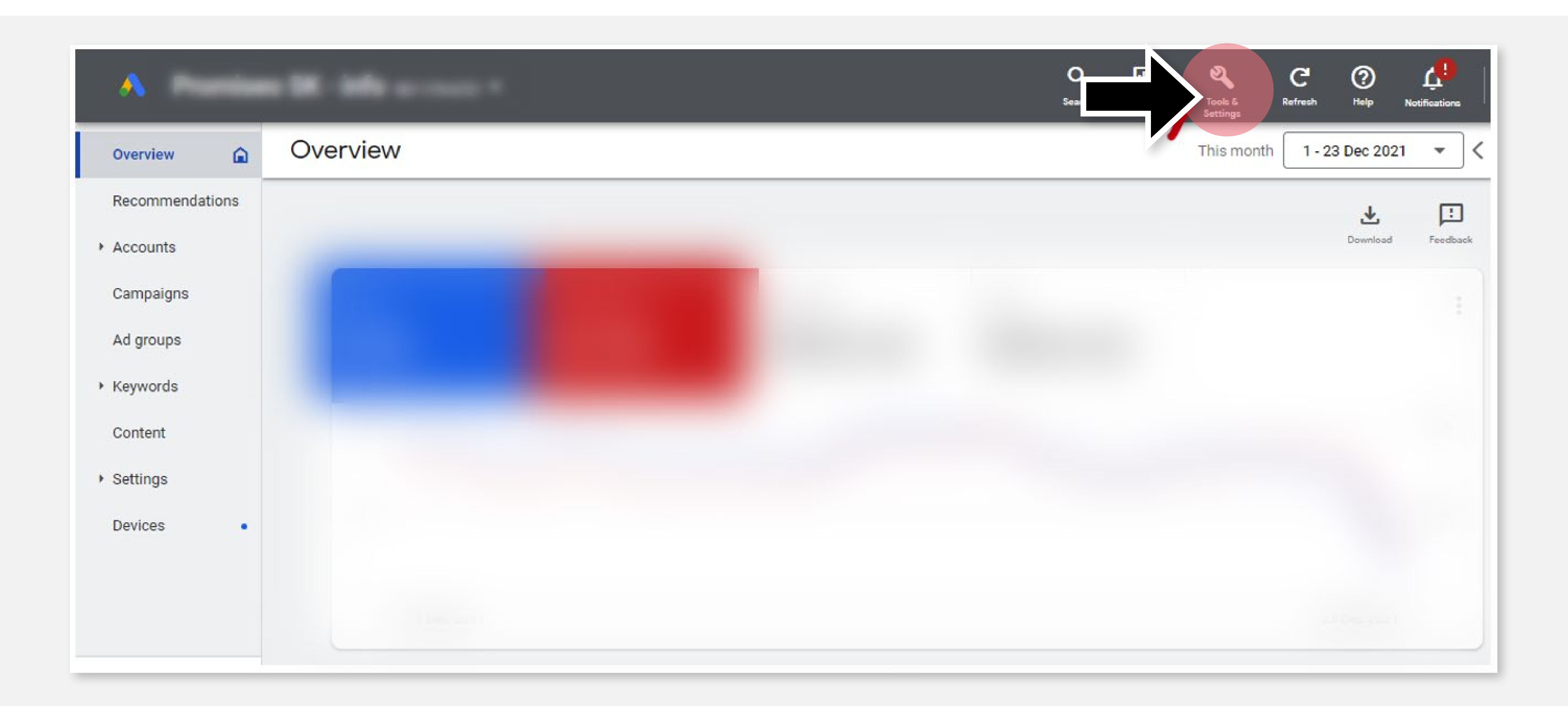

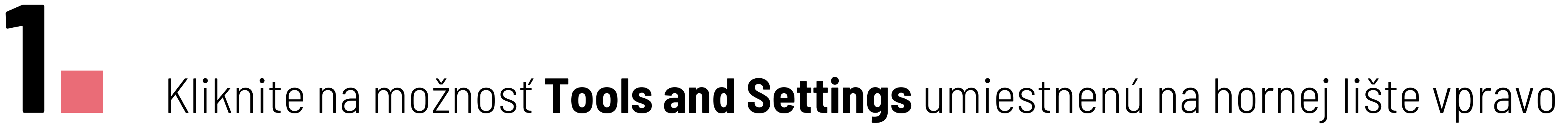

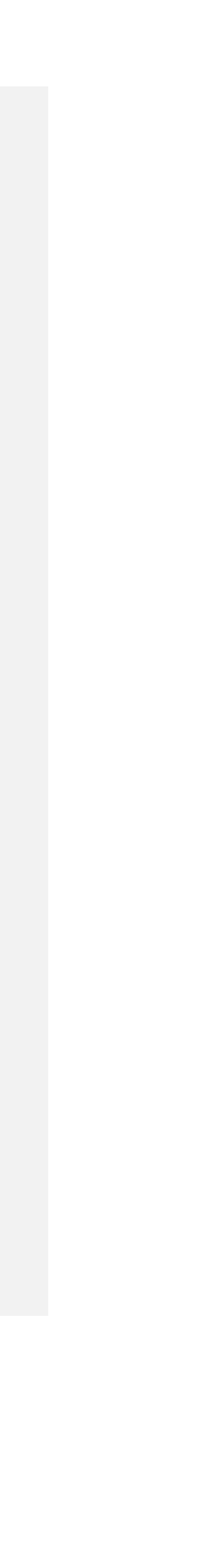

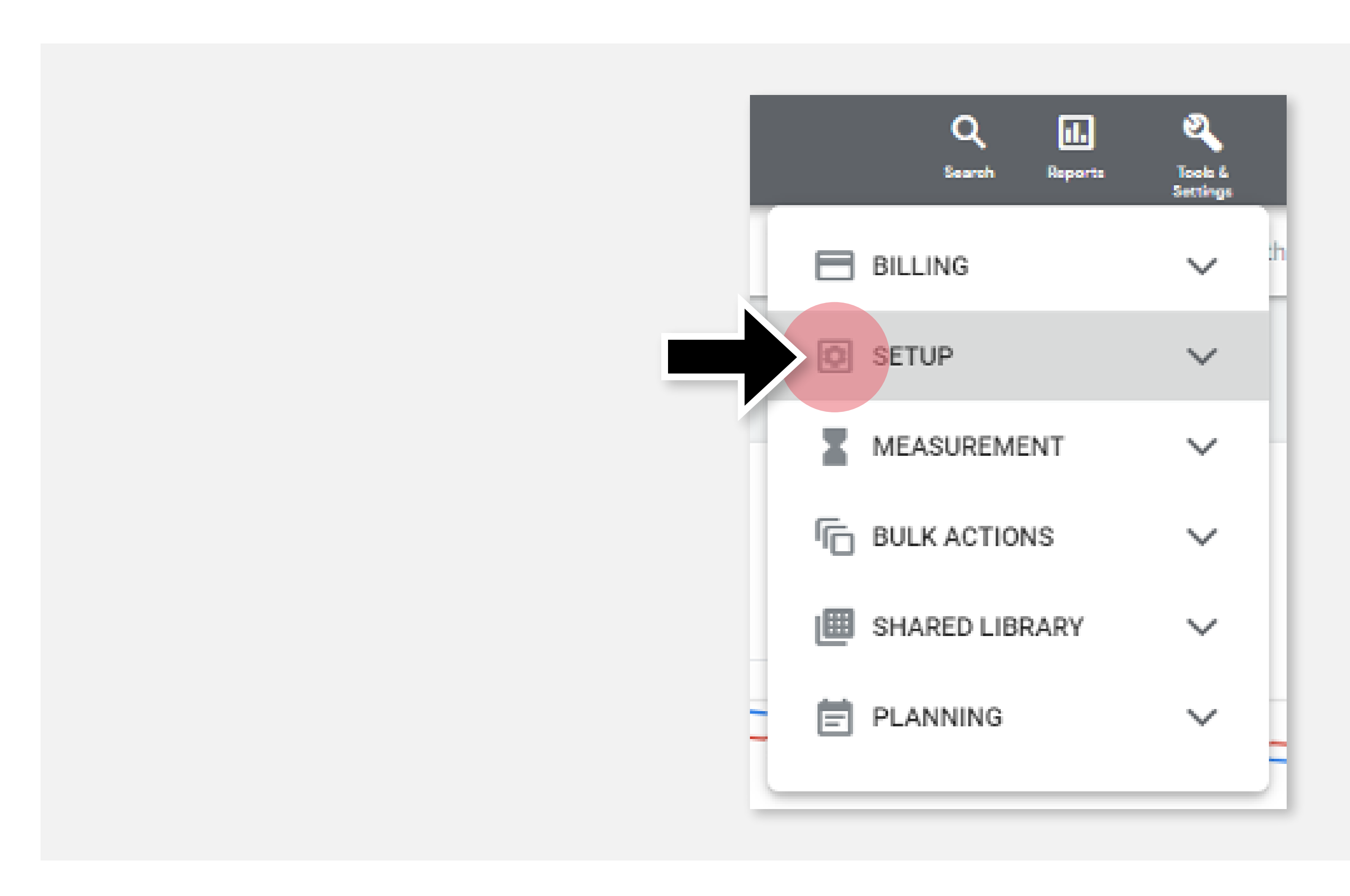

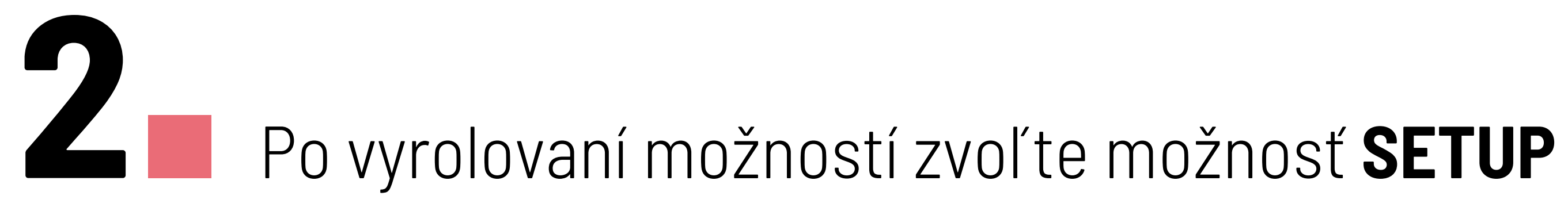

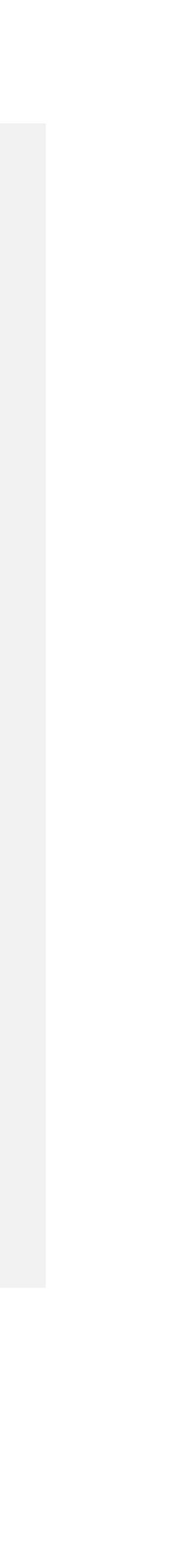

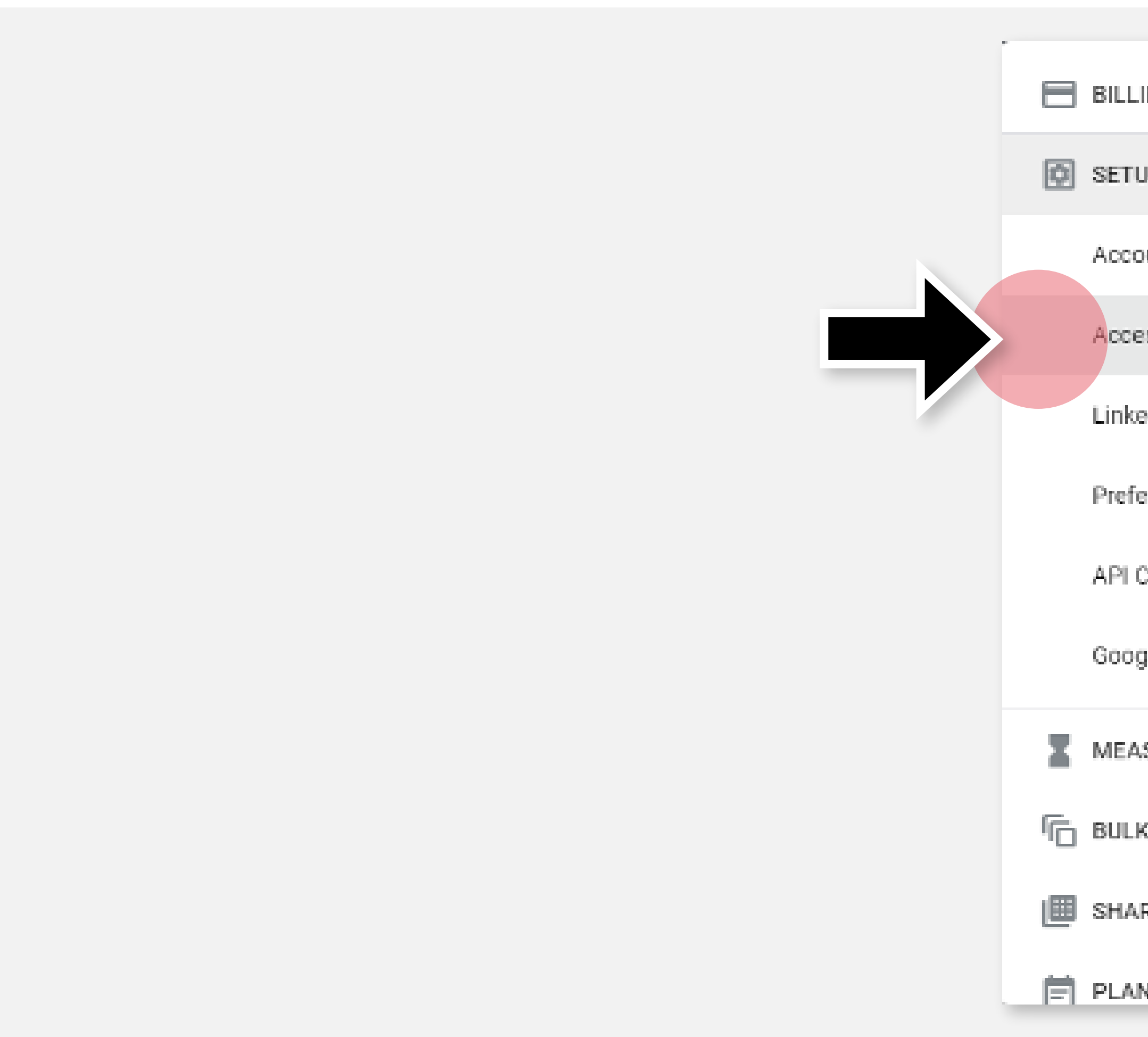

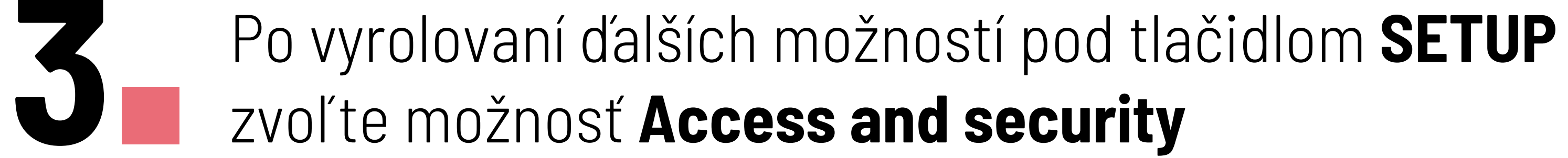

| LING                | $\sim$ |
|---------------------|--------|
| UP                  | ^      |
| ount map            |        |
| ess and security    |        |
| ed accounts         |        |
| ferences            |        |
| Centre              |        |
| gle Merchant Center |        |
| ASUREMENT           | $\sim$ |
| K ACTIONS           | $\sim$ |
| ARED LIBRARY        | $\sim$ |
| NNING               | ~      |

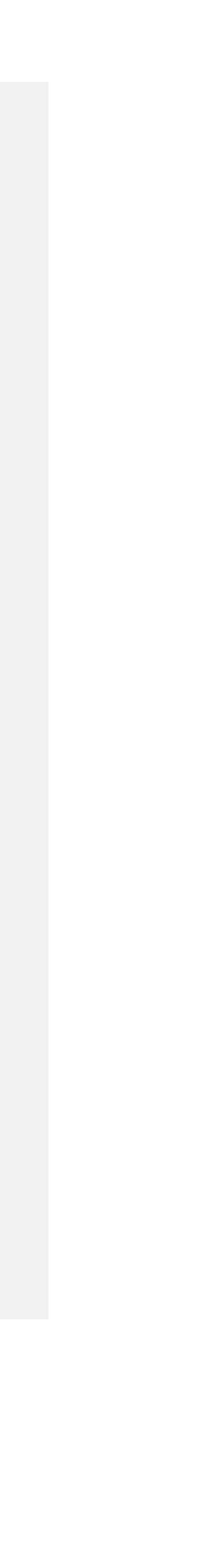

| ← 🔥           |                             | Access a         | nd securi             | (<br>Se      | arch Reports | کر<br>Tools &<br>Settings | C <sup>e</sup><br>Refresh | (?)<br>Help No | Ļ!<br>Hifications | D  |
|---------------|-----------------------------|------------------|-----------------------|--------------|--------------|---------------------------|---------------------------|----------------|-------------------|----|
| USERS         | MANAGERS                    | RELATED MANAGERS | SECURITY              |              |              |                           |                           |                |                   |    |
| Show users in | full hierarchy<br>DD FILTER |                  |                       |              |              |                           |                           |                | DOWNLO            | AD |
| User 个        | Last signed in              | Access level     | Authentication method | Inviter user | Added on     |                           | Action                    | ns             |                   |    |
|               | ec 23 Dec 2021              | Admin            | Standard              |              | 25 Aug 202   | 21                        | REMO                      | OVE ACCESS     |                   |    |
|               | 23 Dec 2021                 | Admin            | Standard              |              | 5 Aug 2021   | 1                         | REMO                      | OVE ACCESS     |                   |    |

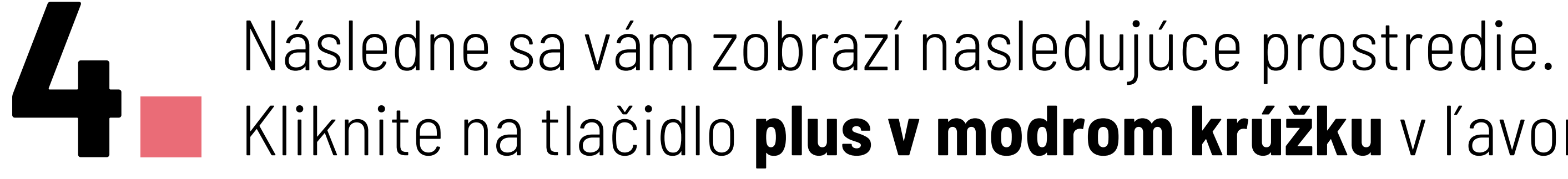

## Kliknite na tlačidlo **plus v modrom krúžku** v ľavom hornom rohu obrazovky

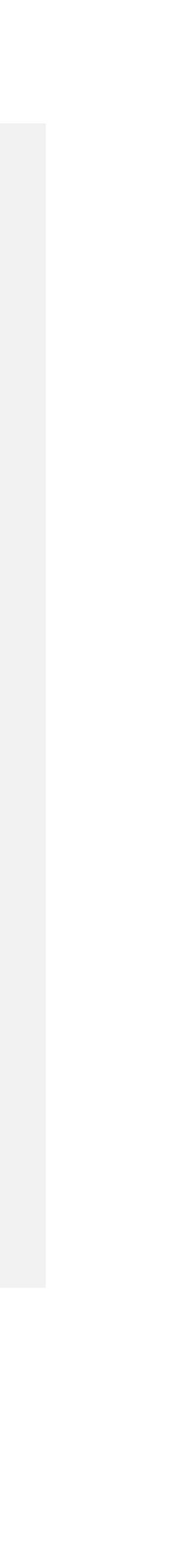

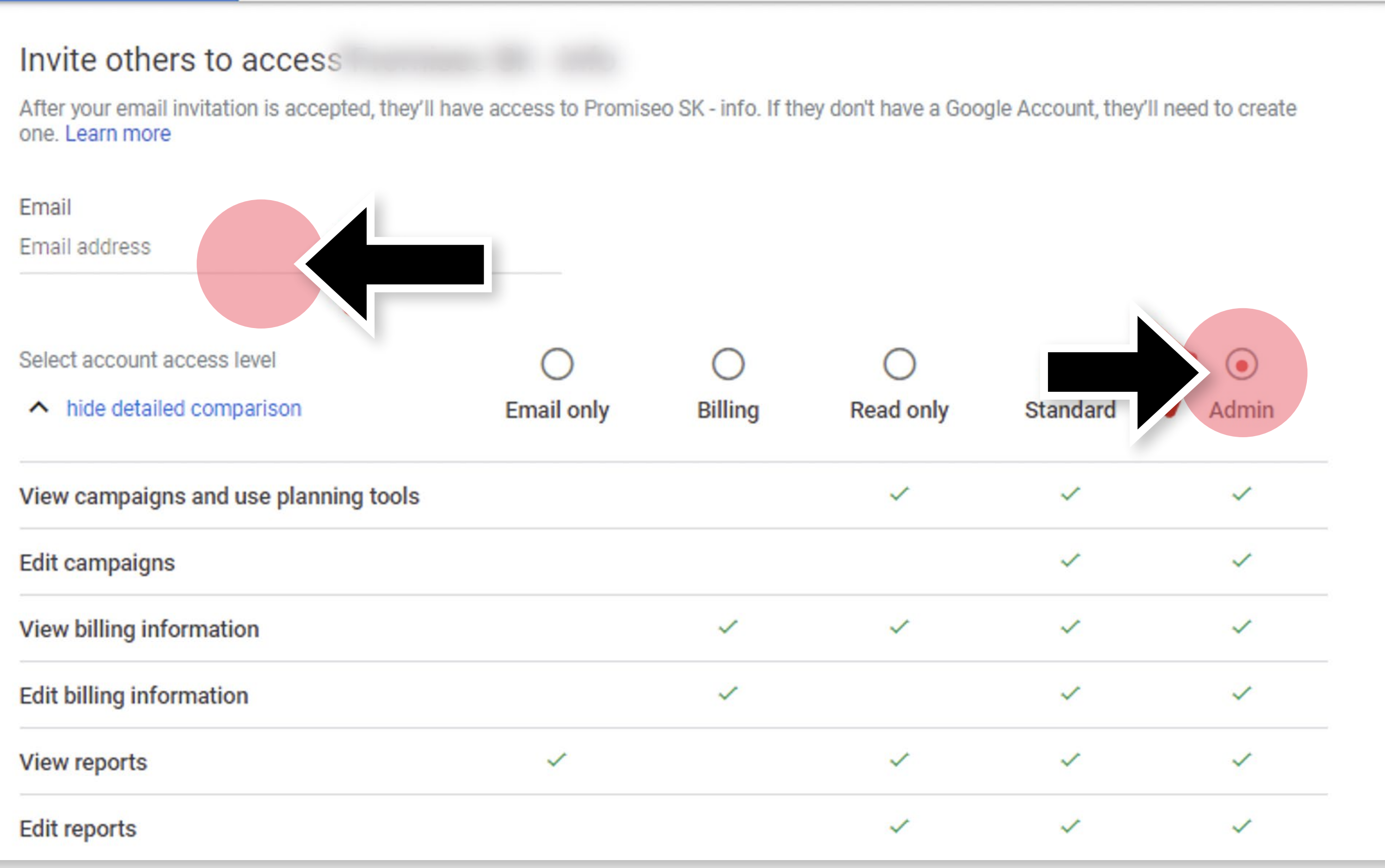

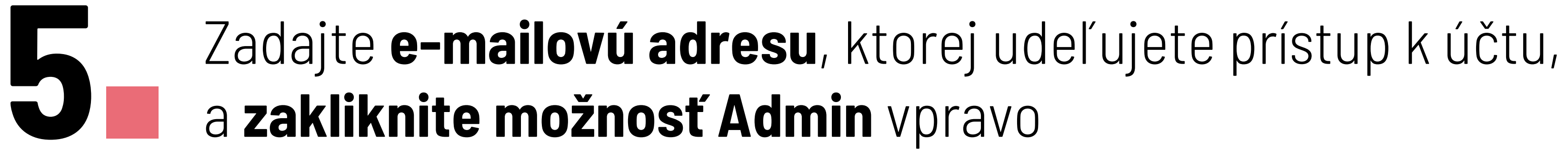

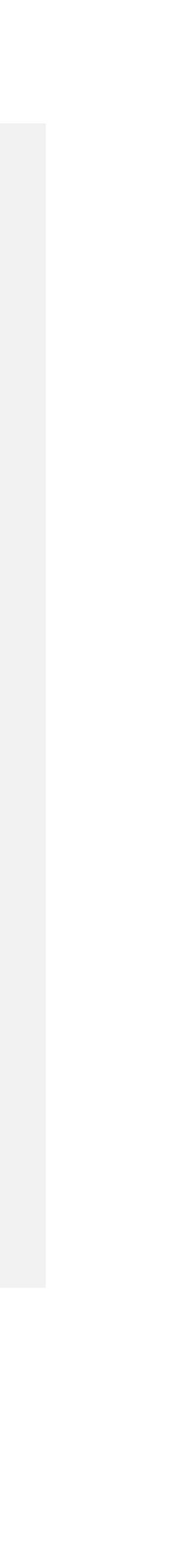

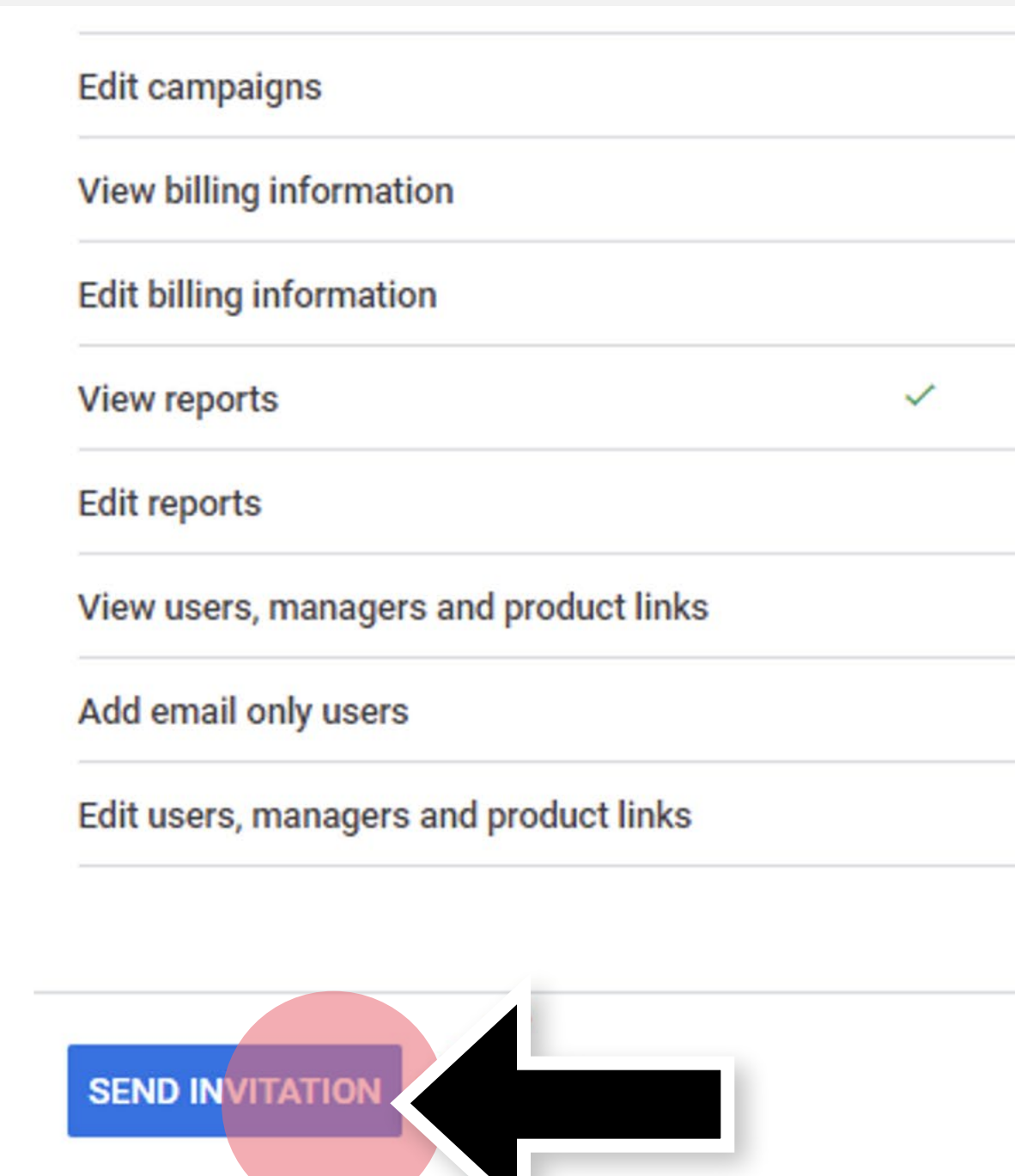

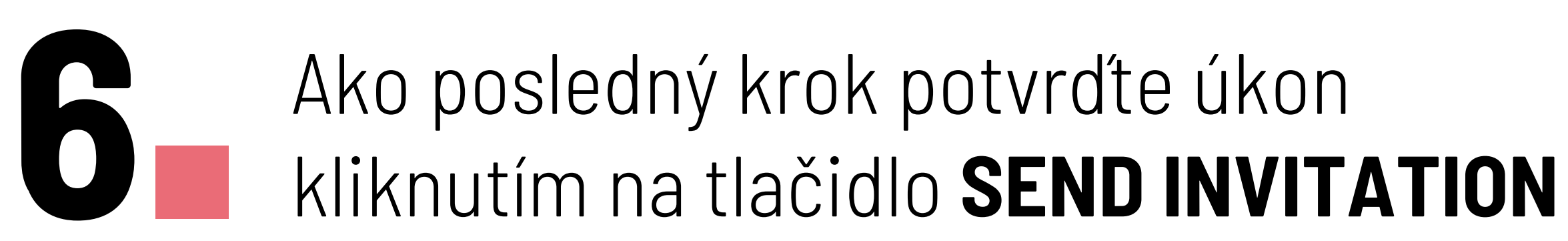

|   |   | ~ | ~ |
|---|---|---|---|
| ~ | ~ | ~ | ~ |
| ~ |   | ~ | ~ |
|   | ~ | ~ | ~ |
|   | ~ | ~ | ~ |
|   | ~ | ~ | ~ |
|   | ~ | ~ | ~ |
|   |   |   | ~ |
|   |   |   |   |
|   |   |   |   |
|   |   |   |   |

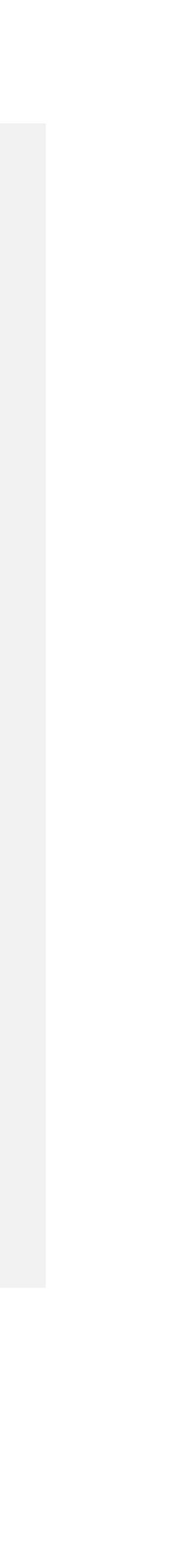

# Gratulujeme! Hotovo!